# Phase 6 – Anleitung zum Einrichten

Man benötigt zur ersten Anmeldung Bibliotheksausweis und Laptop oder PC

- 1. Medienkatalog aufrufen https://webopac.winbiap.de/hofheim
- 2. Digitale Angebote Auswählen

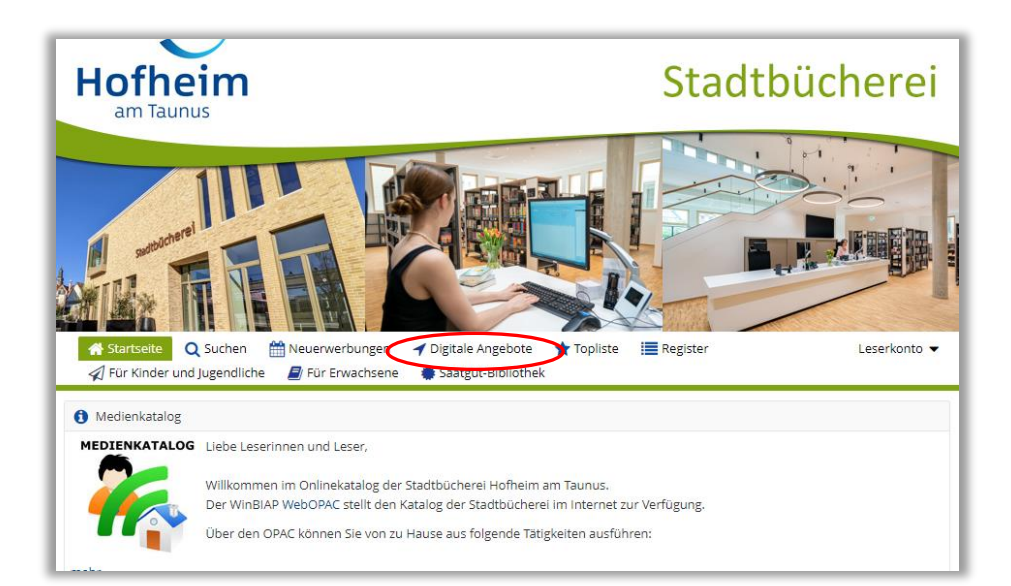

#### 3. Phase 6 anmelden

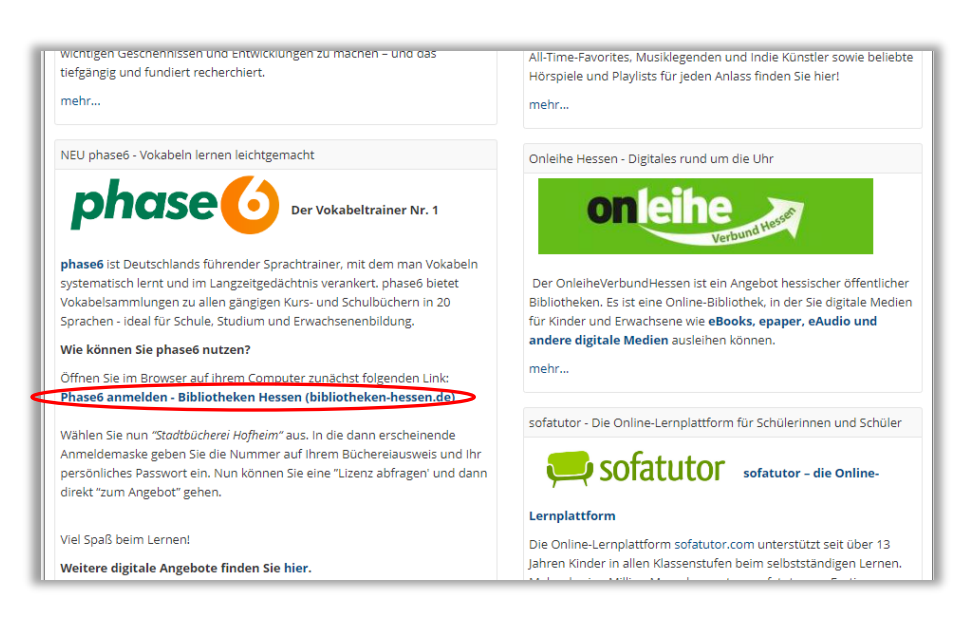

## 4. Cookies akzeptieren

| C 🛆 🖄 https://www.bibliothe | ken-hessen.de/phase6-anmelden.html                                                                                                    | ,                                                                                                    | A D & C I          | D 6 @ | · · · · |
|-----------------------------|----------------------------------------------------------------------------------------------------|----------------------------------------------------------------------------------------------------|--------------------|-------|---------|
| W Hess                      | otheken<br>e <b>n</b>                                                                                                    | Home Bibliothek suchen Landkr                                                                                                    | reise Portale      |       |         |
|                             |                                                                                                    |                                                                                                    |                    |       |         |
|                             | Cookie-Einstellungen<br>Unsere Webste benutzt Cookies. Einige Cookies sind für                                                                                                    | den Betrieb der Website notwendig, andere helfen uns                                                                                                    | enü                |       |         |
|                             | anonymisiert Benutzerdaten zu sammein. Diese Daten nut<br>Kunden anzupassen.                                                                                                    | zen wir um unsere Website ständig den Beduffitissen unse                                                                                                    | iter as ist phase6 |       |         |
|                             | Standard                                                                                                    | GoogleMaps                                                                                                    | •                  |       |         |
|                             | Tools, die wesenfliche Services und Funktionen ermöglichen,<br>einschlieblich Identbäteprüfung, Servicekontinutät und<br>Standortsicherheit. Diese Option kann nicht abgelehnt werden. | Um ihnen die Anfahrt zu uns zu erfeichtern, nutzen wir Google<br>Wern Sie die Karten sehen möchten stimmen Sie hier zu. Go<br>speichert Caokle Dateren auf ihrem Rechner. | e Maps.<br>Iogle   |       |         |
|                             | Hier finden Sie unsere Datenschutzhinweise und unser Impressum.                                                                                                    |                                                                                                    |                    |       |         |
|                             | Vokabeltrainer und bietet als eir                                                                                                    | iziger Anbieter                                                                                                    |                    |       |         |
|                             | Vokabelsammlungen zu allen gän                                                                                                    | gigen Kurs- und                                                                                                    |                    |       |         |
|                             | Schulbüchern. Von über 11.000                                                                                                    | ) Lehrkräften                                                                                                    |                    |       |         |
|                             | empfohlen, ideal für Schule, S                                                                                                    | Studium und                                                                                                    |                    |       |         |
|                             |                                                                                                    |                                                                                                    |                    |       |         |

5. Bibliothek wählen Stadtbücherei Hofheim

| Bibbotheken<br>Hessen                                                         | Home Bibliothek suchen L | andkreise Portale   |  |  |
|-------------------------------------------------------------------------------|--------------------------|---------------------|--|--|
| Suchen                                                                        |                          |                     |  |  |
| Bibliothek                                                                    |                          | Menü                |  |  |
| Grimmelshausen-Bibliothek Gelnhausen                                          | AUSWÄHLEN                | » Was ist phase6    |  |  |
| Stadtbibliothek Hanau                                                         | AUSWAHLEN                | » Bibliothek wählen |  |  |
| Stadtbücherei Hattersheim                                                     | AUSWÄHLEN                |                     |  |  |
| Stadtbücherei Hofheim                                                         | ALSWÄHLEN                |                     |  |  |
| Stadtbücherei Kelkheim                                                        | AUSWAHLEN                |                     |  |  |
| Stadt- und Schulbibliothek Kelsterbach                                        | ALISWAHLEN               |                     |  |  |
| Stadtbücherei Kronberg                                                        | AUSHVÄHLEN               |                     |  |  |
| Stadt- und Schulmediothek Clemens-Brentano-Europaschule<br>Lollar/Staufenberg | AUSWÄHLEN                |                     |  |  |
| Stadtbücherei Mühlheim                                                        | AUSWAHLEN                |                     |  |  |
| Stadtbibliothek Neu-Isenburg                                                  | AUSWAHLEN                |                     |  |  |

### 6. Benutzerdaten eingeben

|                        | nzmanoger.html                                                                               |                                                         |                      | ¢ A        | ŵ       | а I Ф | Ú: | Ē | 8 | 🤇 |
|------------------------|----------------------------------------------------------------------------------------------|---------------------------------------------------------|----------------------|------------|---------|-------|----|---|---|---|
| Bibliotheken<br>Hessen |                                                                                              | Home                                                    | Bibliothek suchen    | Landkreise | Portale |       |    |   |   |   |
|                        | HELIMA<br>Logn<br>Geber Sie num ihre Ber<br>Her können Sie eine an<br>Auseisvarene<br>Dasser | utzerdaten für Stodtbücher<br>idere Bibliothek auswähle | i Hofheim ein.<br>n. | >          |         |       |    |   |   |   |
|                        |                                                                                              |                                                         |                      |            |         |       |    |   |   |   |

#### 7. Lizenzabfrage

Auf "Lizenz abfragen" klicken Lizenz-Nummer erscheint Lizenz ist ein Jahr gültig Pro Lizenz sind die Vokabeln **eines** Lehrwerks kostenfrei

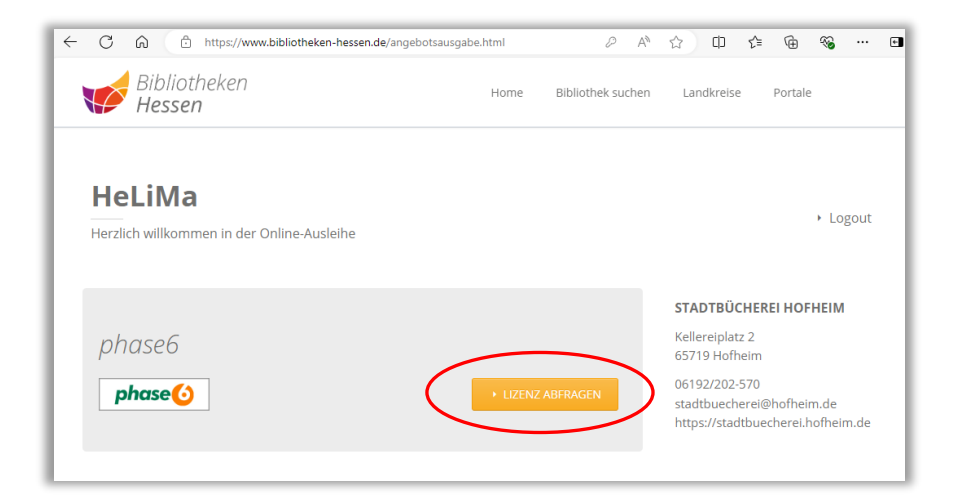

Durch Klick auf "Zum Angebot" öffnet sich die Phase 6-Seite

| ← C   | https://www.bibliotheken-hessen.c                | ie/angebotsausgabe.html | 2 A <sup>N</sup>  | ☆ □ ☆ @ % … ₪                                                                                                    |
|-------|--------------------------------------------------|-------------------------|-------------------|----------------------------------------------------------------------------------------------------|
| V     | Bibliotheken<br>Hessen                           | Home                    | Bibliothek suchen | Landkreise Portale                                                                                                    |
| Her   | eLiMa<br>zilch willkommen in der Online-Ausleihe |                         |                   | → Logout                                                                                                    |
| p<br> | hase6<br>phase 🕑                                 | Ihre Lizenz             | aktiv.            | STADTBÜCHEREI HOFHEIM<br>Kellereiplatz 2<br>65719 Hofheim<br>06192/202-570<br>stadtbuecherei@hofheim.de<br>https://tsdbuecherei.hofheim.de |
| Übe   | ersicht der Lizenzen:                            |                         |                   | Auswahl andern:<br>phase6                                                                                                    |
|       | phase() Lizenznummer:                            | Aktiv                   |                   | · ZUM ANGEBOT                                                                                                    |

8. Nutzungsbedingungen zustimmen Können auch ausgedruckt werden

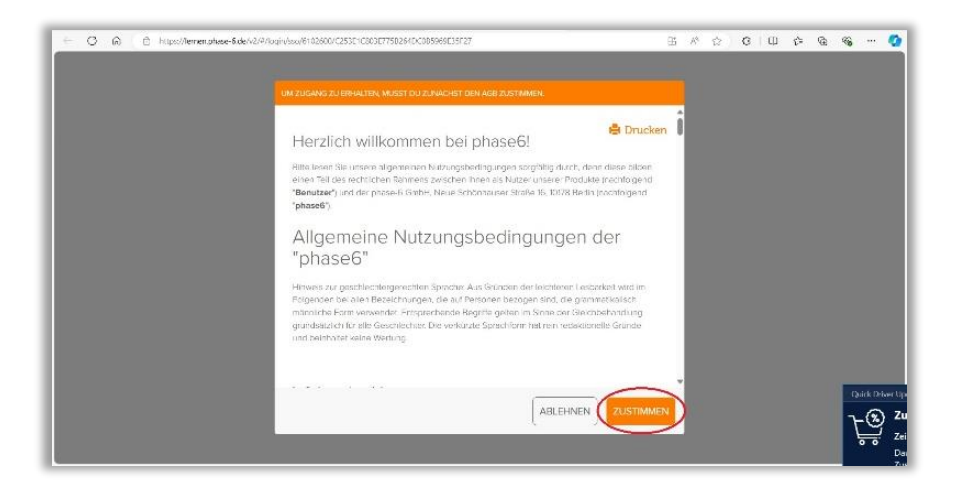

#### 9. Benutzerkonto

Zwei Möglichkeiten der Nutzung:

**Anonym** – ist voreingestellt: Phase 6 weiß nicht, wer sich hinter Bibliotheksausweis verbirgt, nur, dass es ein Leser oder eine Leserin der Stadtbücherei Hofheim ist, Anmeldung muss immer über Link im Medienkatalog oder auf der Webseite der Stadtbücherei erfolgen, Lernstände werden gespeichert, eine Nutzung der App ist nicht möglich

**Anmeldung mit Vor- und Nachname und Email-Adresse** – Vorteil: man kann sich direkt auf Phase 6 -Webseite anmelden und auch die App nutzen, Lernstände werden natürlich auch gespeichert

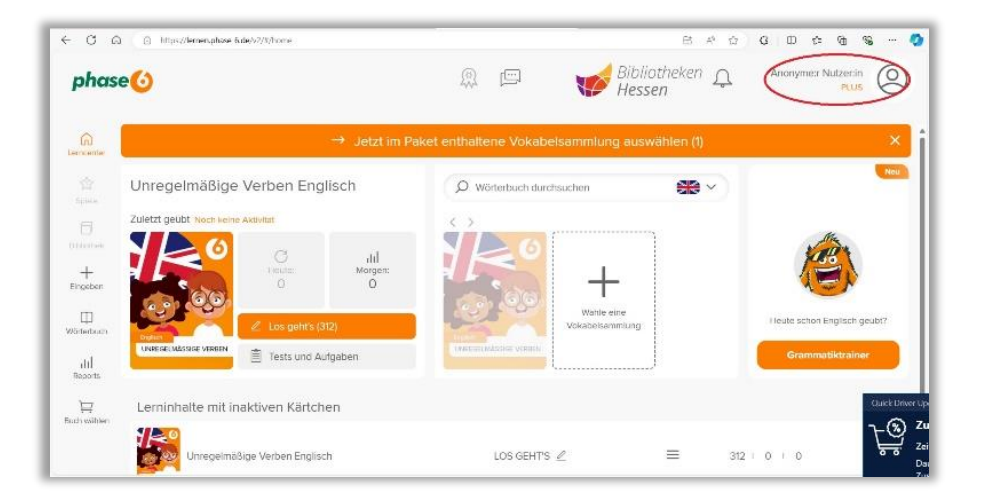

Bei Anmeldung mit Namen und Email weiter mit Punkt 10 und 11.

#### 10. Account verwalten

| phas                                                      | e <mark>()</mark>                                                                                                    | 🙊 📼 🛛 💕 🖗 Hessen                              | Anonyme:r Nutzer:in<br>PLUS<br>Anonyme:r Nutzer:in                                                                                             |
|-----------------------------------------------------------|----------------------------------------------------------------------------------------------------|-----------------------------------------------|----------------------------------------------------------------------------------------------------|
| moenter                                                   | → Jetzt im Pr                                                                                                    | aket enthaltene Vokabelsammlung auswählen (1) | 6102600 trphase 6 org<br>Account bestätigen                                                                                                    |
| Spann<br>Spanna<br>Inhitestriek<br>Hangeben<br>Upsterbach | Unregelmäßige Verben Englisch<br>Zuletz geübt Noch keine Attavitie<br>Vielen:<br>Vielen:<br>Vielen | ♥ Wörterbuch durchsuchen                      | Account versuelten Hendellangen Tetradellangen Hendellangen Hendellangen Hendellangen Hendellangen App weiterempterten Logoul Grammatiktrainer |
| )<br>Ich wählen                                           | Lerninhalte mit inaktiven Kärtchen                                                                                                    |                                               | Quick Dri                                                                                                    |

## **11. Daten vervollständigen** wenn App genutzt werden soll

| phase 🎸          | #StandWithUkraine          | Pakete & Preise                      | Für Lehrkräfte 😥 | Shop 🛱 Lern | ien C | Anonyme:r Nutzer:in 🤇 |
|------------------|----------------------------|--------------------------------------|------------------|-------------|-------|-----------------------|
|                  | Bitte vervo                | ollständige D                        | eine Daten       |             |       |                       |
| Vomame           | 0.0010110                  | shoton tango b                       | onio o atori     |             |       |                       |
| Nachname         |                            |                                      |                  |             |       |                       |
|                  |                            |                                      |                  |             |       |                       |
| E-Mail           |                            |                                      |                  |             |       |                       |
| E-Mail           | Daten jetzt nich           | nt vervollständige                   | absender         |             |       |                       |
| E-Mail           | Daten jetzt nich           | nt vervollständige                   | n ABSENDEJ       |             |       |                       |
| E-Mail           | Daten jetzt nich           | nt vervollständige                   | m ABSENDEJ       |             |       |                       |
| E-Mail<br>phase6 | Daten jetzt nich<br>Servio | nt vervollständige<br>C <del>C</del> | m ABSENDED       | rachen      |       |                       |

#### **12.** Weitere Informationen

Wie funktioniert Phase 6? Siehe <a href="https://www.phase-6.de/help/knowledge-base/">https://www.phase-6.de/help/knowledge-base/</a>